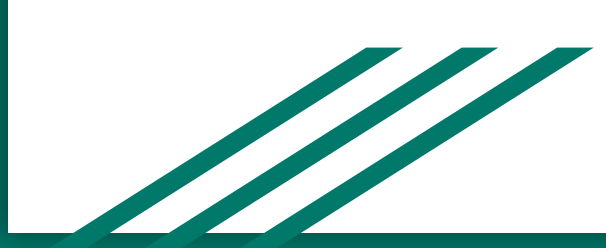

# THE DEPARTMENT OF HOUSING & RESIDENCE LIFE HOUSING APPLICATION INSTRUCTIONS

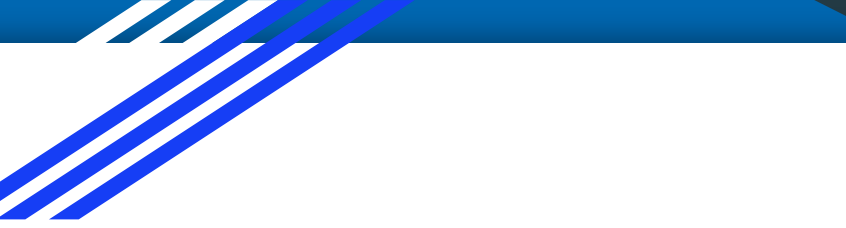

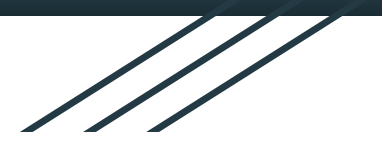

\*YOUR STUDENT EMAIL WILL END WITH @BRONCOS.UNCFSU.EDU

EX. JDOE1@BRONCOS.UNCFSU.EDU

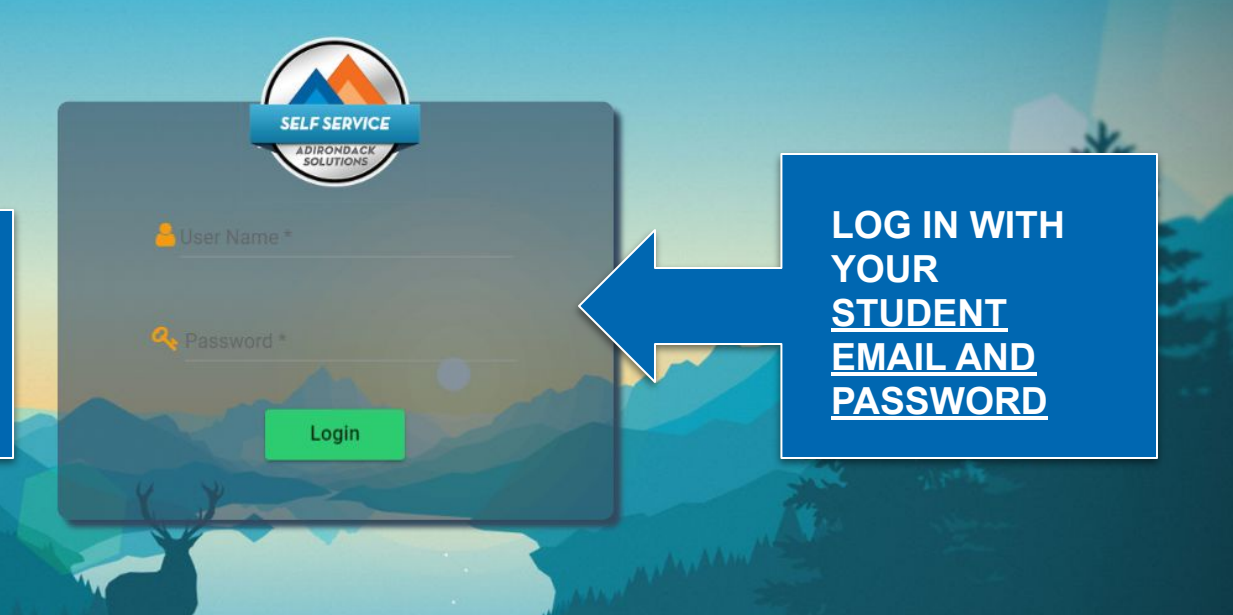

| ENTETIENTILE<br>Kiter Universiter                 | CLICK HERE TO SEE THE<br>HOUSING APPLICATION AND | 🗢 Infiniti                                                                                                    |
|---------------------------------------------------|--------------------------------------------------|----------------------------------------------------------------------------------------------------|
| Infiniti<br>830<br>@broncos.uncfsu.edu<br>Box No: | UPDATE PERSONAL<br>INFORMATION                   | If you need assistance with your housing application, please<br>reach out to the Department of Housing & Residence Life at 910-<br>672-1884, or visit us at Williams Hall. |
| Messages                                          |                                                  | Links -                                                                                                    |
| There are no messages to display                  |                                                  |                                                                                                    |
| Room Selection                                    |                                                  |                                                                                                    |
| There are no room selections to display           |                                                  |                                                                                                    |
| Assignments                                       |                                                  |                                                                                                    |
| There are no active room assignments to list      |                                                  |                                                                                                    |

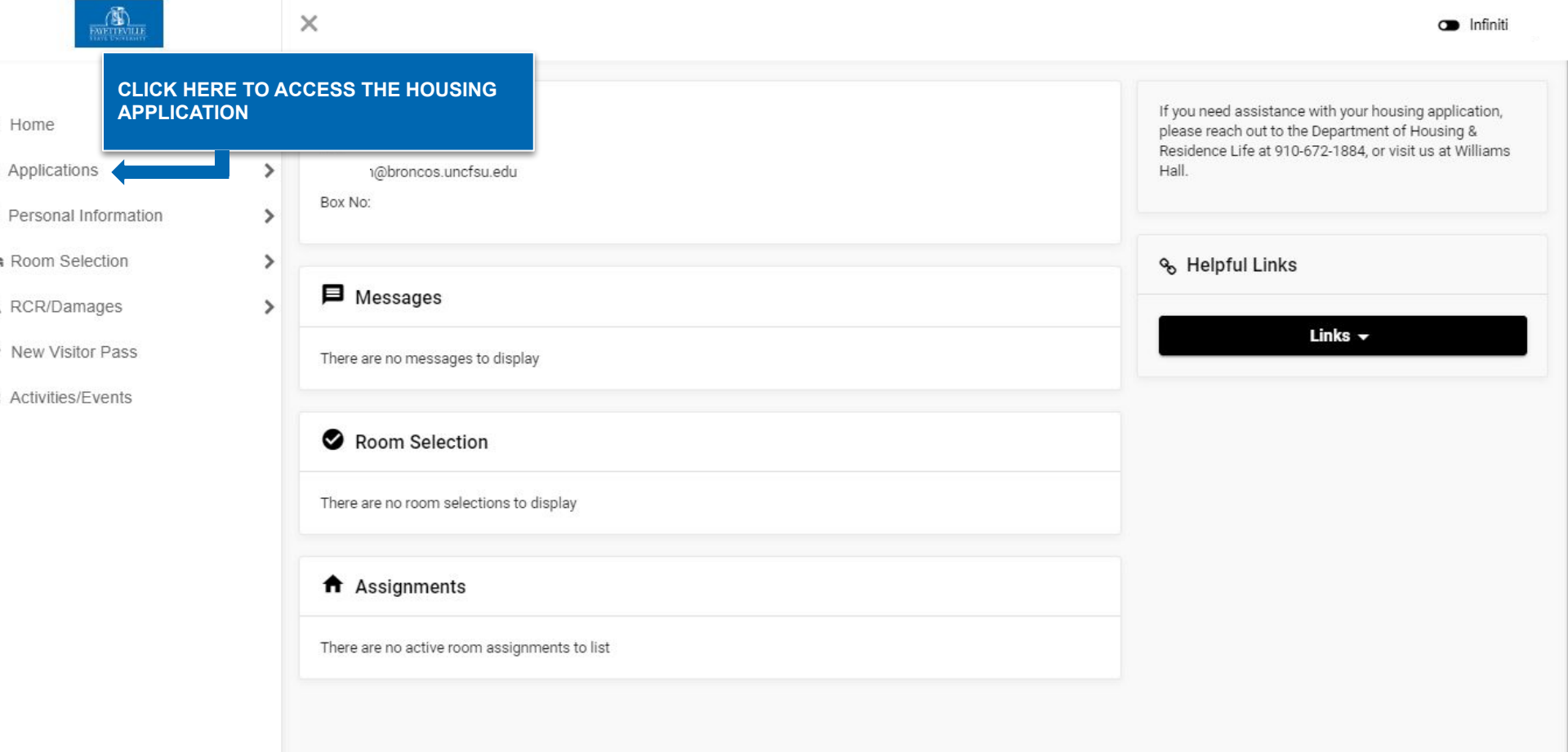

| FUNCTION OF THE PARTY OF THE PARTY OF THE PA | ×                                       | Infiniti                                                                                                    |
|----------------------------------------------------------------------------------------------------|-----------------------------------------|----------------------------------------------------------------------------------------------------|
| Applications                                                                                                    |                                         | If you need assistance with your housing application, please<br>reach out to the Department of Housing & Residence Life at 910<br>672-1884, or visit us at Williams Hall. |
| (Spring 2020)<br>FSU Current - Returning Students                                                                                                    |                                         | କୃ Helpful Links                                                                                                    |
| 2020-2021 Student Housing<br>Application                                                                                                    | CHOOSE THE<br>APPLICABLE<br>APPLICATION | Links -                                                                                                    |
| (Fall 2020)<br>First Time Freshman & New Transfer                                                                                                    |                                         | EX. IF YOU ARE A NEW<br>STUDENT OR FIRST                                                                                                    |
| 2020-2021 Student Housing<br>Application - New Students                                                                                                    |                                         | TIME FRESHMAN, YOU<br>WILL SELECT THE                                                                                                    |
| (Fall 2020)                                                                                                    |                                         | 'FIRST TIME FRESHMAN<br>& NEW TRANSFER'                                                                                                    |

APPLICATION

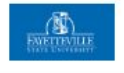

Consent - FSU Current - Returning Students 2020-2021 Student Housing Application

### 2020-2021

#### STUDENT HOUSING AGREEMENT

Once you have signed the housing application and this annual contract, it will become a binding agreement between you and the Department of Housing and Residence Life at Fayetteville State University (FSU). In addition to conditions and terms noted within this contract, the resident is also subject to all current rules, regulations, procedures and responsibilities stipulated within the FSU Catalog and Class Schedule, FSU Student Handbook, Guide to Residential Living, FSU Drug/Alcoholic Beverage Policies, posted Residence Life policies, and other University policies and procedures. (Please remember, the residence facilities are provided as a service to students and are unique to the FSU environment. Therefore, the relationship between FSU and the student should not be construed to constitute a landlord/tenant relationship. Living on campus is a privilege granted to students seeking a home away from home.)

#### I.GENERAL CONDITIONS

a. The application/contract is between the Department of Housing and Residence Life at Fayetteville State University, hereafter referred to as FSU, and the student, whose signature appears on the contract. This contract is not transferable and must be accompanied by a NON-REFUNDABLE housing processing fee of \$125.00. A Parent/Guardian signature is required when a student is under the age of 18 years.

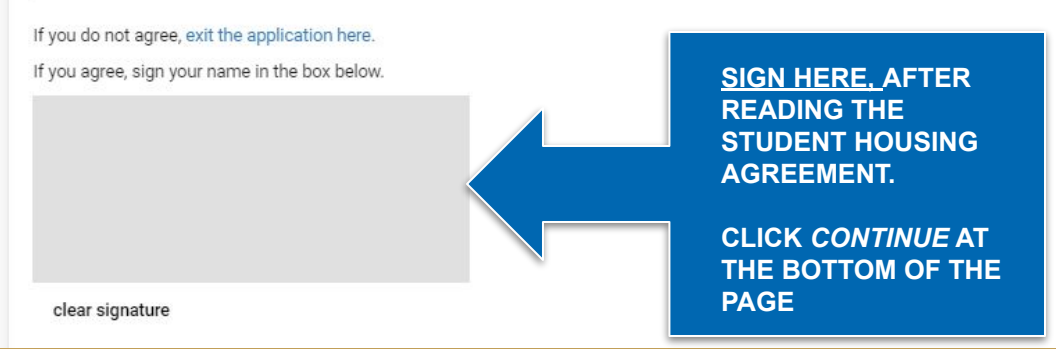

% Helpful Links

Links 🗸

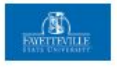

| My Information - FSU Current - Returning Students 2020-20                                                                                                    | 21 Student Housing Application                                                                                                    |                   |                                                                                                    |  |
|----------------------------------------------------------------------------------------------------|----------------------------------------------------------------------------------------------------|-------------------|----------------------------------------------------------------------------------------------------|--|
| Are you first generation college student? A first-generation college student<br>is defined as a student whose parent(s)/legal guardian(s) have not<br>completed a bachelor's degree. *                                                                                   | O Yes 🖲 No                                                                                                    | କ୍ତ Helpful Links |                                                                                                    |  |
| What is your intended major or academic interest? $^{\star}$                                                                                                    | (none) -                                                                                                    |                   | Links 🗸                                                                                                    |  |
| What is your dream job? *<br>Tell us a little about yourself: *<br>I am okay living with someone who's grown up in a culture different from<br>mine. *<br>I am okay living with someone who's lifestyle choices and personal<br>preferences are different from my own. * | Physician Assistant         20 of 300 characters         I like listening to or playing music, I like reading books or writing, I like bein         779 of 300 characters         Image: Physician Assistant         Image: Physician Assistant         Image: Physician Assistan |                   | COMPLETE<br>ALL<br>QUESTIONS<br>AND PRESS<br>CONTINUE.                                                                                  |  |
| I am okay with someone who has guest and friends over frequently. *<br>I am a social smoker. *<br>Email Personal *<br>Mobile Phone *                                                                                                    | Yes No     Yes No     Yes No     Yes A no     Yof 388 characters                                                                                                    |                   | *IF THE <u>CONTINUE</u><br><u>BUTTON</u> IS GREYED<br>OUT, PLEASE<br>REMOVE ANY<br>PUNCTUATION IN<br>THE ' <i>ABOUT ME</i> '<br>SECTION |  |

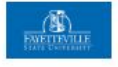

| Addresses/Conta       | cts - FSU Current - Re    | eturning Students 202      | 20-2021 Stu   | udent Housing Applicat | tion                 |   |                 |                                                                      |
|-----------------------|---------------------------|----------------------------|---------------|------------------------|----------------------|---|-----------------|----------------------------------------------------------------------|
| Please save one Addre | ss/Emergency Contact at a | time and click the Continu | e button when | you are done.          |                      |   | କ୍ତ Helpful Lin | ks                                                                   |
| Addresses             |                           |                            |               |                        |                      | ^ |                 | Links 🗸                                                              |
| Required              | Completed                 | Type<br>Primary            |               | Street                 | City<br>Fayetteville | 1 |                 | COMPLETE<br>ALL<br>QUESTIONS                                         |
| Contacts              |                           |                            |               |                        |                      | ^ |                 | CONTINUE.                                                            |
| Required              | Completed                 | Туре                       | Name          | Relationship           | Mobile               |   |                 |                                                                      |
| ~                     | ~                         | Emergency Contact          |               | Parent                 |                      | 1 | <b>(</b>        | *EMERGENCY<br>CONTACT =                                              |
| Continue              | ✓ N                       | lissing Person Contact     |               | Parent                 |                      | 1 |                 | *MISSING PERSON<br>CONTACT = CLOSE<br>FRIEND AND/OR<br>FAMILY MEMBER |

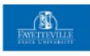

Applications

% Helpful Links Server Error 403 - Forbidden: Access is denied. You do not have permission to view this directory or page using the credentials that you supplied. Continue

First Time Freshman & New Transfer 2020-2021 Student Housing Application - New Students

Links -

**CLICK THE CONTINUE BUTTON TO PROCEED TO THE PAYMENT PORTION OF THE HOUSING APPLICATION** 

**\*A POP-UP WILL DISPLAY ONCE YOU CLICK CONTINUE TO SHOW THE PAYMENT WINDOW.** PLEASE DO NOT CLOSE **THIS WINDOW** 

COMPLETE ALL INFORMATION, AND PRESS CONTINUE AT THE BOTTOM OF THE PAGE

| Payment Information | * indicates required informs     |
|---------------------|----------------------------------|
| Total:              | \$125.00                         |
| Payment method:*    | Credit Card                      |
| CO VISA             |                                  |
| Account Information | * indicates required informs     |
| Credit Card Type:*  | Select a Credit Card Type        |
| Account Number:*    |                                  |
| Expiration Date:*   | 03 🔻 2020 🔻                      |
| Security Code:*     |                                  |
| Name on Card:*      | <ul> <li>View exemple</li> </ul> |
| Billing Information | * indicates required informs     |
| Street Address 1:*  |                                  |
| Street Address 2:   |                                  |
| City:*              |                                  |
| State:*             | Select a State                   |
| ZIP Code:*          |                                  |
| Country:*           | United States                    |
| Contact Information | * indicates required informs     |
| Email:*             |                                  |
| Day Phone:          | (555) 555-5555                   |
| Mobile Phone:       | (555) 555-5555                   |

\*ACCOUNT NUMBER = DEBIT/CREDIT CARD NUMBER

IF PAYMENT HAS BEEN ACCEPTED, YOU WILL RECEIVE A 'THANK YOU' MESSAGE.

AFTER COMPLETING THE PAYMENT, PLEASE GO BACK TO THE MAIN PAGE TO COMPLETE ROOM SELECTION.

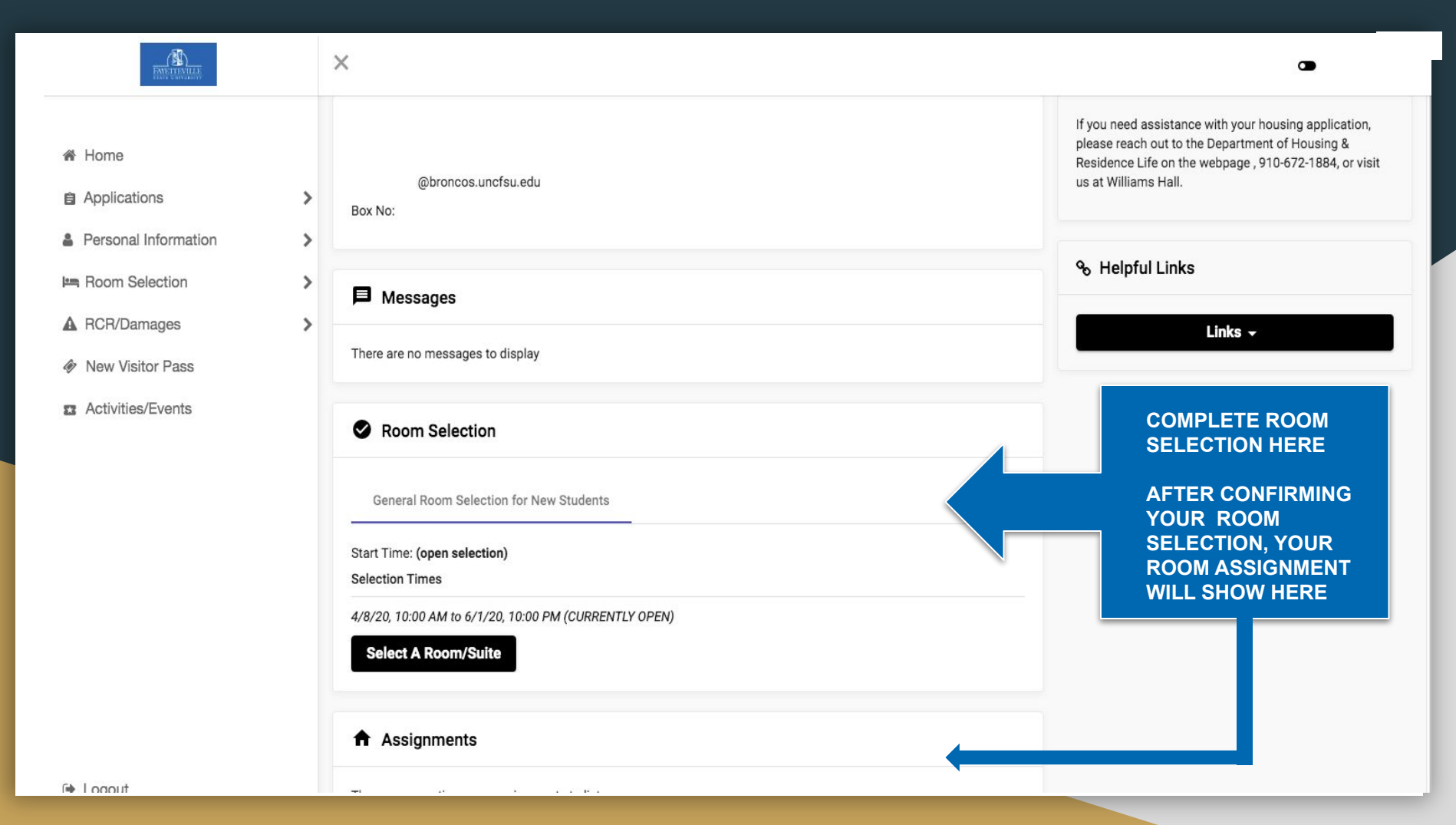

# THE DEPARTMENT OF HOUSING & RESIDENCE LIFE SEARCHING/REQUESTING A ROOMMATE

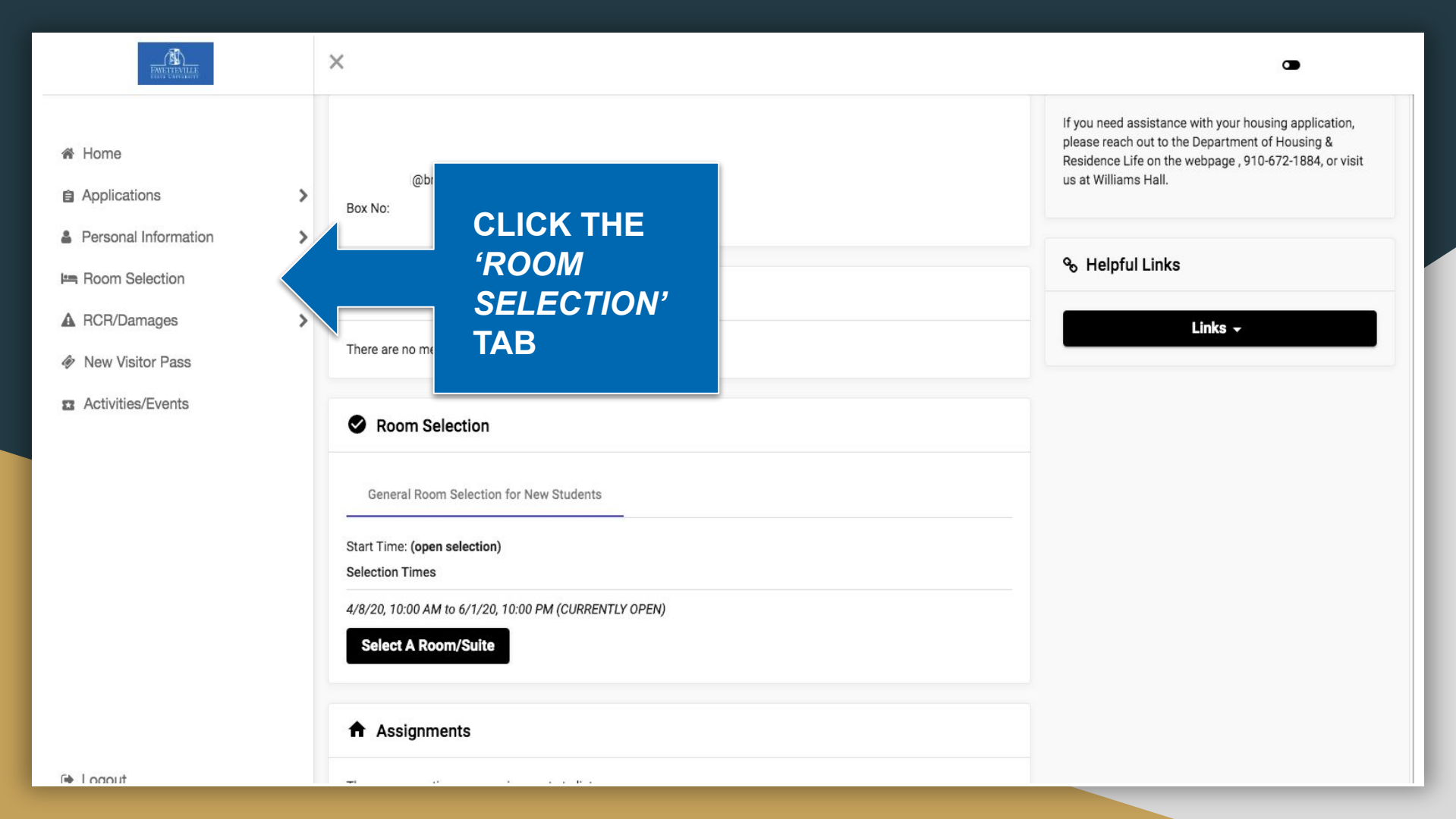

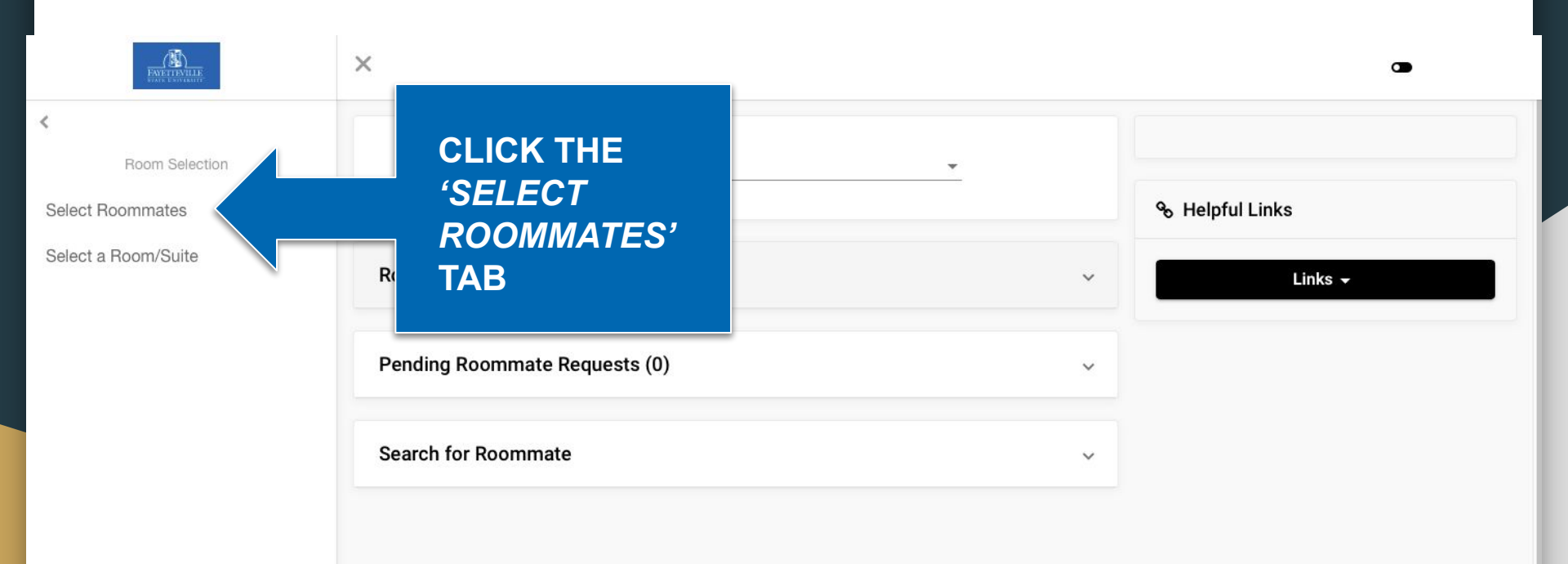

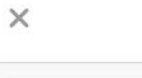

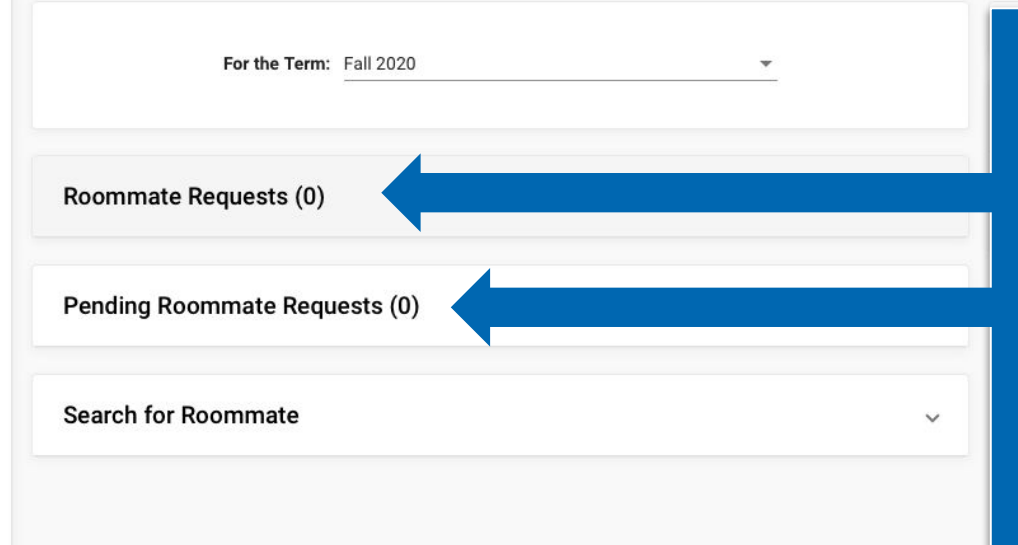

YOUR ROOMMATE REQUESTS AND PENDING REQUESTS WILL SHOW HERE.

\*ROOMMATE REQUESTS = STUDENT(S) WHO YOU HAVE REQUESTED

\*PENDING = OTHER STUDENTS WHO HAVE REQUESTED YOU, AS A ROOMMATE

| ENERTIENTIE<br>ENERTIENTIE            | ×                             |   | 3                        |
|---------------------------------------|-------------------------------|---|--------------------------|
| <     Room Selection Select Roommates | For the Term: Fall 2020       |   | କ Helpful Links          |
| Select a Room/Suite                   | Roommate Requests (0)         | ~ | Links 🗸                  |
|                                       | Pending Roommate Requests (0) | ~ | CLICK                    |
|                                       | Search for Roommate           |   | 'SEARCH FOR<br>ROOMMATE' |
|                                       |                               |   |                          |

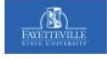

×

#### <

Room Selection

Select Roommates

Select a Room/Suite

| Pending Roommate Requests (0)      | ~                                    |
|------------------------------------|--------------------------------------|
| Search for Roommate                | ^                                    |
| First Name                         | Last Name                            |
| Application Question 01            | Application Question 02              |
| Application Question 03            | Application Question 04 O Yes O No   |
|                                    | (no preference)                      |
| Application Question 05 🔿 Yes 🚫 No | Application Question 06 () Yes () No |
| (no preference)                    | (no preference)                      |
| Application Question 07 🔿 Yes 🚫 No |                                      |
|                                    |                                      |

IN THIS SECTION, YOU CAN SEARCH FOR ROOMMATES BY FIRST/LAST NAME, OR HOW THEY ANSWERED THEIR 'ABOUT ME' QUESTIONS

AFTERWARDS, CLICK THE 'BEGIN SEARCH' BUTTON

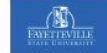

#### <

Room Selection

Select Roommates

Select a Room/Suite

| Application | Question 07 | 0 | Yes 🔿 | No |
|-------------|-------------|---|-------|----|
| 4.9         |             | 0 | 0     |    |

(no preference)

(no preference)

×

# Begin Search

# \*YOUR REQUESTED ROOMMATE, WILL HAVE THE OPTION TO ACCEPT OR DENY YOUR REQUEST.

IF THEY ACCEPT YOUR REQUEST, YOU WILL SEE YOUR ROOM AND ROOMMATE ON YOUR HOUSING PORTAL HOMEPAGE

| Search | Results | (1) |
|--------|---------|-----|
|        |         |     |

First Name : Last Name : Johnson Application Question 01 : Math and Computer Science Application Question 02 : computer engineer Application Question 03 : i'm very funny

Application Question 04 : Yes Application Question 05 : Yes Application Question 06 : Yes Application Question 07 : No Profile: This student has not filled out a profile

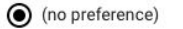

 $\overline{}$ 

## 8

THIS WILL SHOW ALL SEARCH RESULTS FROM THE CRITERIA YOU CHOSE

ONCE YOU CHOOSE YOUR PREFERRED ROOMMATE, CLICK 'REQUEST ROOMMATE'

Request Roommate

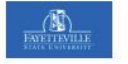

X

<

Room Selection

Select Roommates

Select a Room/Suite

|                      | For the Term: Fall 2020                | -          |
|----------------------|----------------------------------------|------------|
| Roommate R           | equests (1)                            | <b>^</b> . |
|                      | Nam                                    | 10         |
| 1                    | Younger,                               |            |
| 1. ≌<br>2. ⊙<br>3. ⊠ | <b>xmmates:</b><br>r has not requested |            |
| 4. 🗊                 | nmate Requests (0)                     | ~          |
| earch for R          | oommate                                | ^          |
|                      | Las                                    | Name       |

ON THE REQUESTERS SIDE:

CLICK THE THREE DOTS TO EXPAND THE MENU.

1. POKE = REMIND REQUESTED ROOMMATE TO RESPOND TO REQUEST

2. VIEW = VIEW THE REQUESTED STUDENTS PROFILE

3. MESSAGE = SEND YOUR REQUESTED ROOMMATE A MESSAGE

4. DELETE = YOU NO LONGER WISH TO REQUEST THE STUDENT TO BE ROOMMATES

| oom Selection | For the Term: Fall 2020       | • |
|---------------|-------------------------------|---|
| mates         |                               |   |
| m/Suite       | Roommate Requests (0)         | ~ |
|               | Pending Roommate Requests (1) | ^ |
|               |                               |   |
|               | Name                          |   |
|               | Name                          |   |
|               | Name<br>:<br>1. •             |   |
|               | Name<br>:<br>1<br>2 ■ ommate  | ~ |
|               | Name                          | ~ |

<

Select

Select

ON THE REQUESTED ROOMMATES SIDE:

CLICK THE THREE DOTS TO EXPAND THE MENU.

1. VIEW = VIEW THE REQUESTED STUDENTS PROFILE

2. MESSAGE = SEND YOUR REQUESTED ROOMMATE A MESSAGE

3. ACCEPT = ACCEPT THE ROOMMATE REQUEST

4. DELETE = DENY ROOMMATE REQUEST

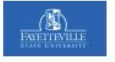

>

>

>

>

#### A Home

- Applications
- Personal Information
- Im Room Selection
- A RCR/Damages
- New Visitor Pass
- Activities/Events

| @broncos.uncfsu.edu |  |
|---------------------|--|
| Box No:             |  |
|                     |  |
|                     |  |
| Messages            |  |

There are no messages to display

# Room Selection

There are no room selections to display

### Assignments

Fall Hall Name: Hood Hall Room: 25 Bed: 1 Room Type: Hood Double Room Check In: Check Out:

Roommates/Suitemates: 1

Bed: 2

- Room: 25

Returning FSU Students/Upperclassmen the Fall 2020 online application, application fee and room selection process will open on \*June 1- July 31, 2020 for current/Upperclassmen students. (\*dates are subject to change). If there are any updates or changes to this, a representative from the Residence Life will reach out to you and updates will be posted on the ResLife webpage (www.uncfsu.edu/reslife)

% Helpful Links

Links 🛨

ON YOUR PORTAL HOMEPAGE, YOU SHOULD SEE YOUR ROOM SELECTION AS WELL AS ROOMMATE

# THE DEPARTMENT OF HOUSING & RESIDENCE LIFE **\*UPDATING YOUR ROOMMATE PROFILE** *\*THIS IS AN OPTIONAL STEP*

- PLEASE REMEMBER THAT YOUR ROOMMATE PROFILE WILL BE DISPLAYED FOR POTENTIAL ROOMMATES TO SEE.
- PLEASE <u>DO NOT INCLUDE</u> ANY INFORMATION THAT YOU WOULD NOT WANT TO BE DISPLAYED/SHOWN. EX. HOME ADDRESS, PERSONAL NUMBERS, BANNER ID, ETC.

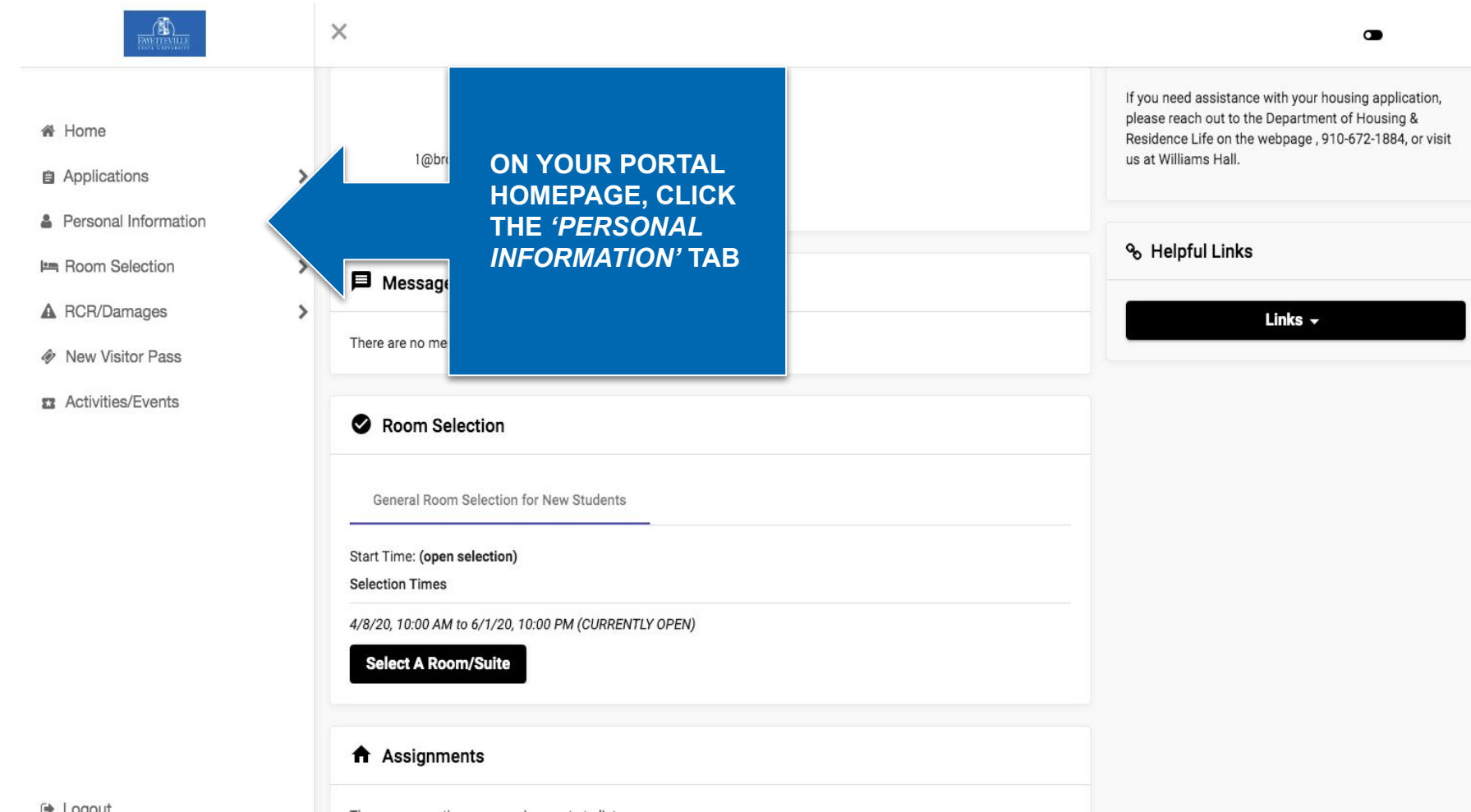

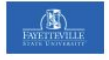

# Returning FSU Students/Upperclassmen the Fall Personal Information 2020 online application, application fee and room selection process will open on \*June 1- July 31, My Info :@b 2020 for current/Upperclassmen students. (\*dates **CLICK THE** are subject to change). If there are any updates or Box No: changes to this, a representative from the Residence Addresses/Contacts Life will reach out to you and updates will be posted 'ROOMMATE on the ResLife webpage (www.uncfsu.edu/reslife) Roommate Profile **PROFILE' TAB** % Helpful Links There are no Links 🚽 Room Selection General Room Selection for New Students Start Time: (open selection) Selection Times 4/8/20, 10:00 AM to 6/1/20, 10:00 PM (CURRENTLY OPEN) Select A Room/Suite Assignments There are no active room assignments to list G Logout

X

YOUR ROOMMATE **PROFILE, SHOWS** POTENTIAL ROOMMATES MORE INFORMATION ABOUT YOU.

THE 'MY PROFILE' **PORTION IS TO SPEAK MORE** ABOUT YOURSELF, SIMILAR TO A SHORT BIO.

| Display my information and my profile        |                   |               |
|----------------------------------------------|-------------------|---------------|
| Display only my information (not my profile) |                   | INFOR         |
| Do NOT display me                            | Contact in lation | ABOU<br>TO PO |
| My Profile                                   |                   | ROOM          |
|                                              |                   |               |
|                                              |                   |               |

CAN = YOU KE TO NY ION URSELF TIAL ES

Links 🛨

•

\*PLEASE REMEMBER THAT YOUR ROOMMATE PROFILE WILL BE DISPLAYED FOR POTENTIAL ROOMMATES TO SEE. X

\*PLEASE <u>DO NOT</u> <u>INCLUDE</u> ANY INFORMATION THAT YOU WOULD NOT WANT TO BE DISPLAYED/SHOWN.

EX. HOME ADDRESS, PERSONAL NUMBERS, BANNER ID, ETC.

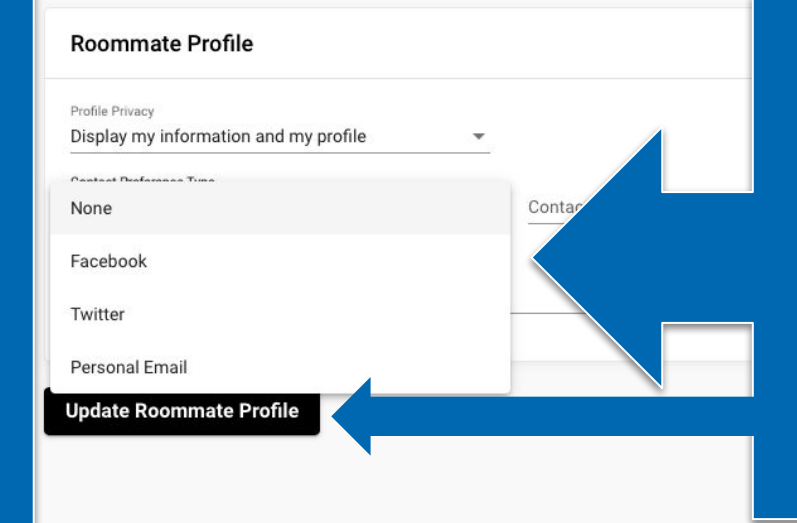

HERE, YOU CAN CHOOSE IF YOU WOULD LIKE TO DISPLAY ANY INFORMATION ABOUT YOUR SOCIAL MEDIAS OR WAYS TO CONTACT YOU, TO POTENTIAL ROOMMATES.

CLICK, *'UPDATE ROOMMATE PROFILE'* ONCE COMPLETED. Links 🗸

ks

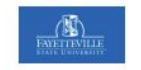

Room Selection

Select Roommates

<

Select a Room/Suite

**Student Profile Information** 

JANE DOE Contact Type: Personal Email Contact: a@gmail.com

Brief Profile: Hi!

HERE IS AN EXAMPLE OF WHAT POTENTIAL ROOMMATES WILL SEE, WHEN THEY VIEW PROFILES.

Back

X